# **GaNPower Double Pulse Test (DPT) 1.9 Evaluation Board**

## **Technical Manual**

By Heemal Parimoo and Daniel Wan

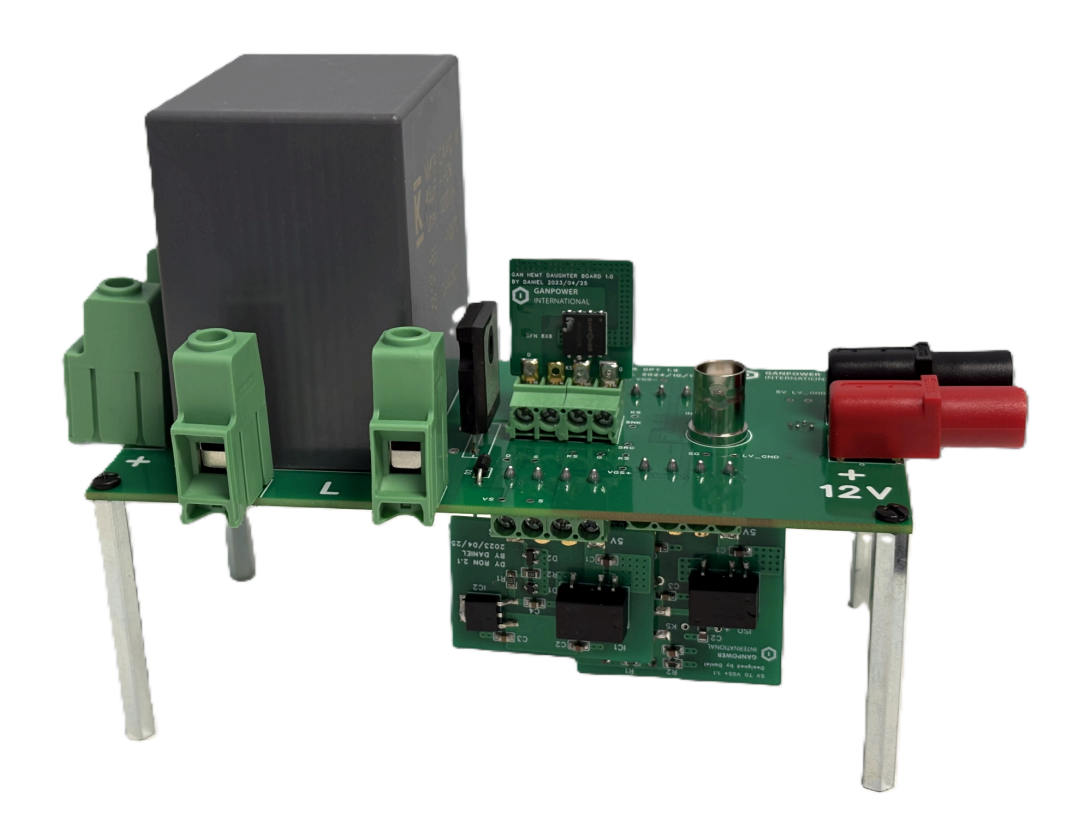

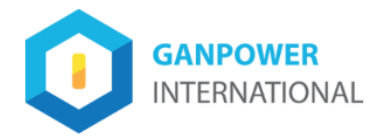

# **Contents**

| Double Pulse Test Evaluation Board Overview               | 3 |
|-----------------------------------------------------------|---|
| Schematic and Details of the DPT Evaluation Board         | 4 |
| Quick Start Guide                                         | 6 |
| Double Pulse Test Step-by-Step Guide & Evaluation results | 7 |

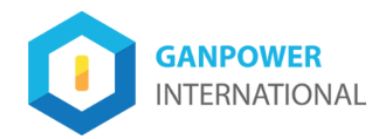

#### **Double Pulse Test Evaluation Board Overview**

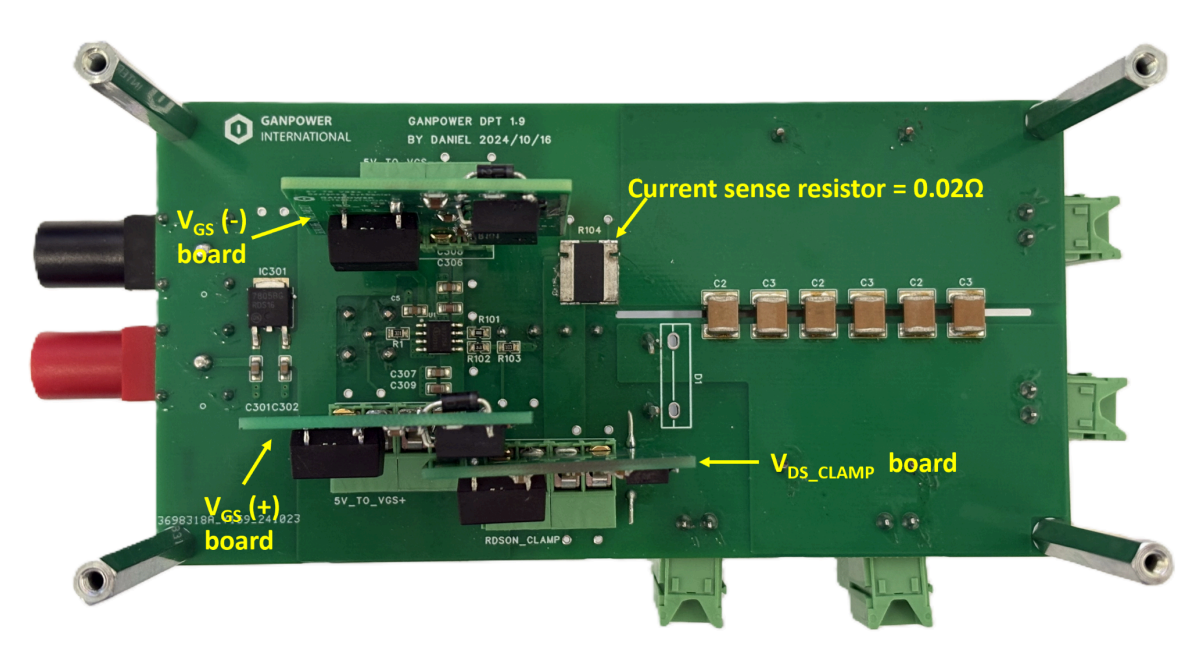

Figure 1: GaNPower Evaluation Board Bottom View.

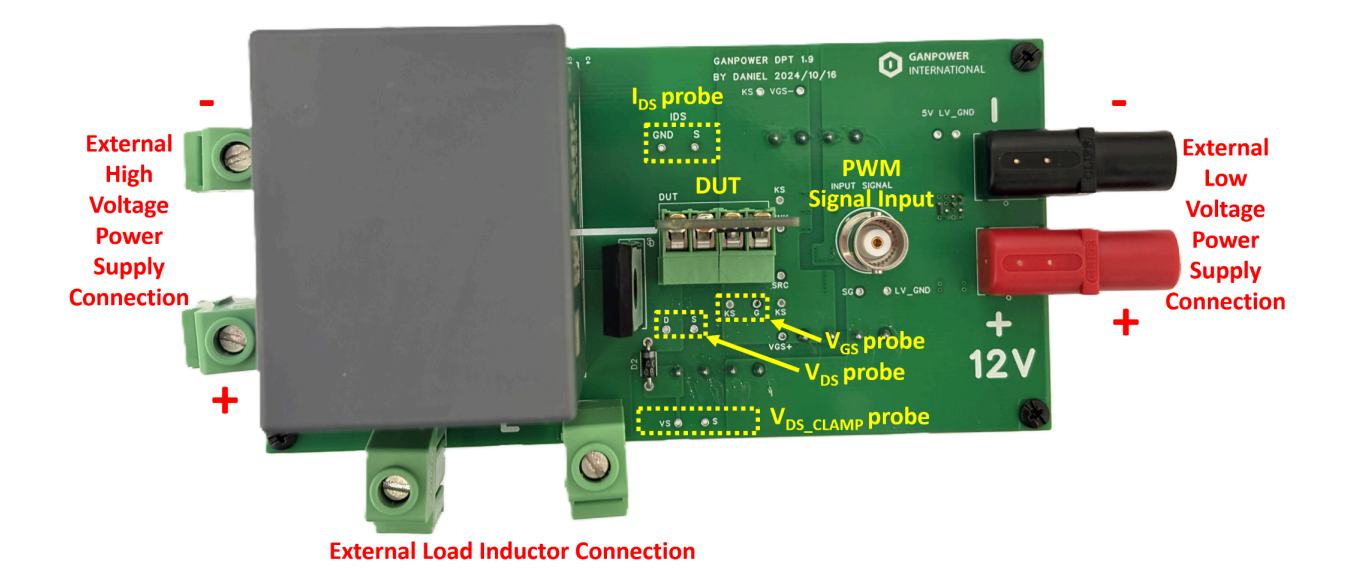

Figure 2: GaNPower Evaluation Board Top View.

25.April.2025 Copyright © GaNpowerhttps://iganpower.com/

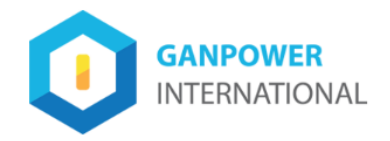

### **Schematic and Details of the DPT Evaluation Board**

The schematic and the details of each component are provided in Fig. 3 and Table 1.

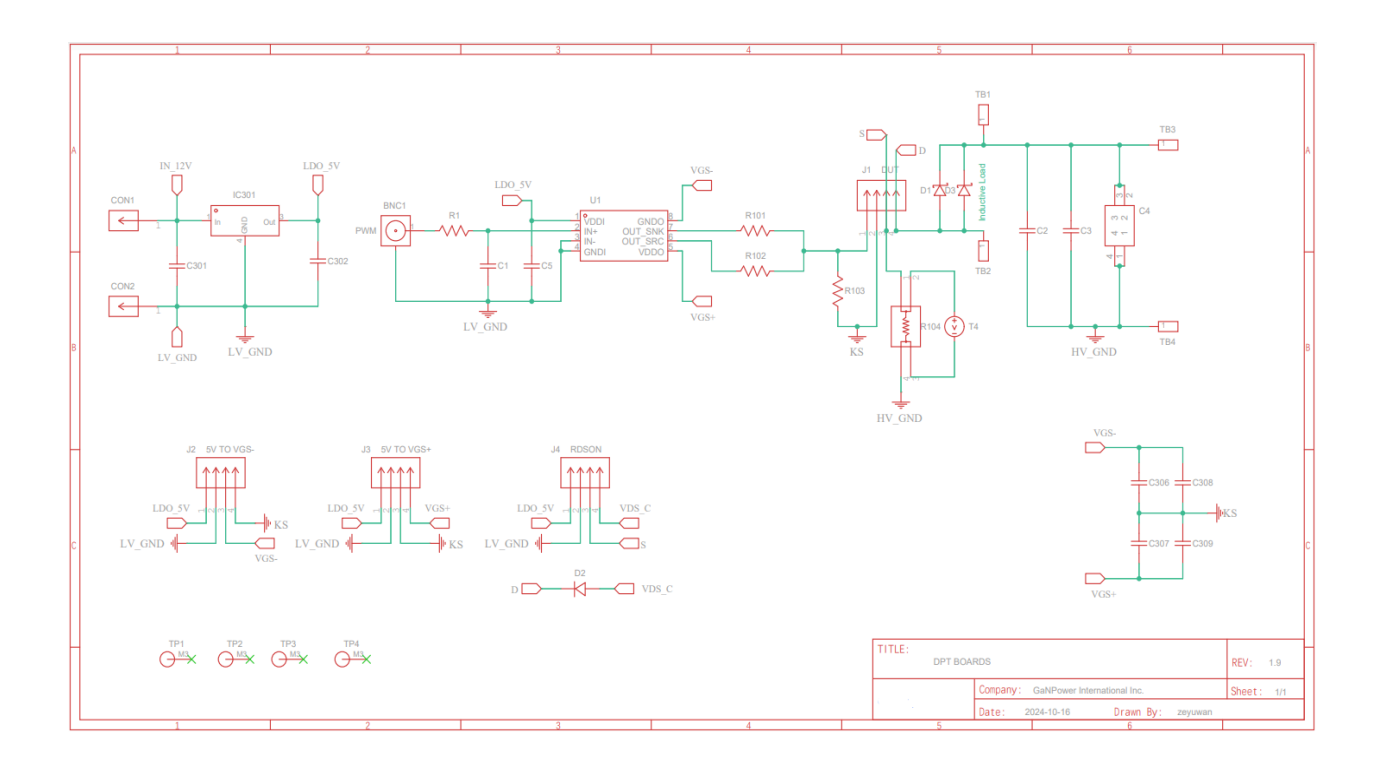

Figure 3: Schematic of GaNPower Double Pulse Testing

25.April.2025 Copyright © GaNpowerhttps://iganpower.com/

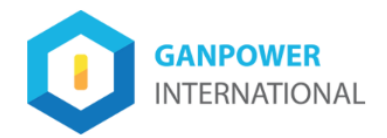

| <b>#ITEM</b> | Designator         | Value               | Description                                                               |
|--------------|--------------------|---------------------|---------------------------------------------------------------------------|
| 1            | 12V                | BNA Socket          | 12V input for the board                                                   |
| 2            | Input Signal       | BNC Socket          | PWM signal input for V <sub>GS</sub>                                      |
| 3            | TB1/TB2<br>TB3/TB4 | 1P Socket           | Terminal blocks for load inductor<br>Terminal blocks for V <sub>BUS</sub> |
| 4            | D1                 | 1200V/10A           | Free-wheeling SiC Diode                                                   |
| 5            | D2                 | 1000V/1A            | Rectifier                                                                 |
| 6            | C4                 | 45 µF               | Film Capacitor                                                            |
| 7            | R104               | 20 mΩ               | Current Sense resistor                                                    |
| 8            | U1                 | 1EDBX275F<br>series | Isolated Gate Driver                                                      |
| 9            | R1                 | 300 Ω               | SMD Resistor                                                              |
| 10           | R101               | 0 Ω                 | SMD Resistor                                                              |
| 11           | R102               | 2 Ω                 | SMD Resistor                                                              |
| 12           | R103               | 10 kΩ               | SMD Resistor                                                              |
| 13           | C5/C306/C307       | 0.1 µF              | MLCC Capacitor                                                            |
| 14           | C2/C3              | 0.1 µF              | MLCC Capacitor (High Voltage)                                             |
| 15           | IC301              | 12V to 5V           | LDO                                                                       |
| 16           | C301               | 0.33 μF             | MLCC Capacitor                                                            |
| 17           | C302               | 1 µF                | MLCC Capacitor                                                            |
| 18           | C308/C309          | 10 µF               | MLCC Capacitor                                                            |

#### Table 1: Bill of Components on the GaNPower DPT Evaluation Board

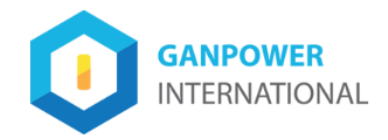

### **<u><b>Quick Start Guide**</u>

This chapter will guide the user through the evaluation board overview, hardware operation, test setup, and test results.

#### **Evaluation Board Overview**

- Connect both the high voltage  $(0V_{DC} < V_{IN} < 1200V_{DC})$  and low voltage  $(12V_{DC})$  power supplies.
  - Note: Ensure correct polarity when connecting power supplies
- Connect your PWM/function generator at the INPUT SIGNAL location.
- Always connect the external load inductor (L-load =  $360 \mu$ H in this manual)
- Plug-in  $V_{GS}(+)$ ,  $V_{GS}(-)$  and  $V_{DS\_CLAMP}$  daughter boards.
- Connect the oscilloscope probes for  $V_{GS}$ ,  $V_{DS}$ ,  $I_{DS}$ , dynamic  $R_{DSON}$  measurements, and other performance verifications.

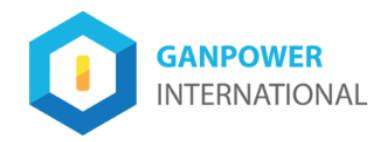

#### **Double Pulse Test Step-by-Step Guide & Evaluation results**

The general guidelines for operating the evaluation board for double pulse testing (DPT) are listed in this section. Follow the steps to configure the hardware properly.

1. Pre-set the PWM frequency and the duty cycle on the function generator. Figure 4 shows the input signal configuration used in this manual for DPT.

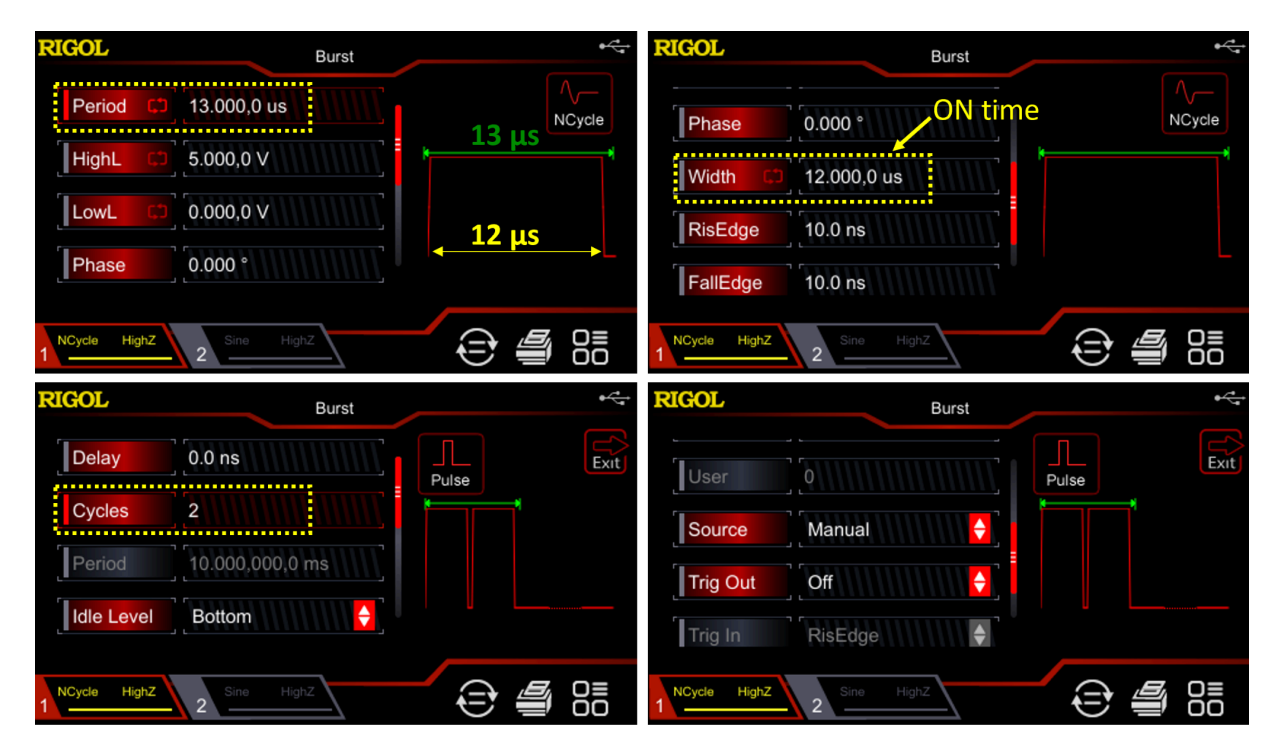

**Figure 4**: Configuration for the PWM pulse signal using the RIGOL waveform generator.

- 2. Apply the low-voltage power ( $V_{DC}$ =12V) supply.
  - 3. For double pulse measurements, probe the DUT drain (D) and source terminal (S) for  $V_{DS}$  measurements and the GND ( $I_{DS}$ ) terminal and DUT source terminal (S) for  $I_{DS}$  measurements. For dynamic  $R_{DSON}$  measurement, probe  $V_S$  and S.

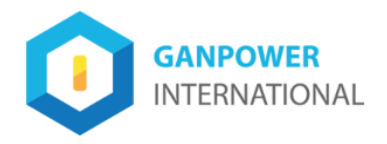

4. Apply the PWM pulse signal to INPUT SIGNAL and check the  $V_{GS}$  waveform and  $V_{DS\_CLAMP}$  waveform. To set-up for the dynamic  $R_{DSON}$  measurements, note the **baseline** of  $V_{DS\_CLAMP}$  (0.873 V) as seen in Figure 5.

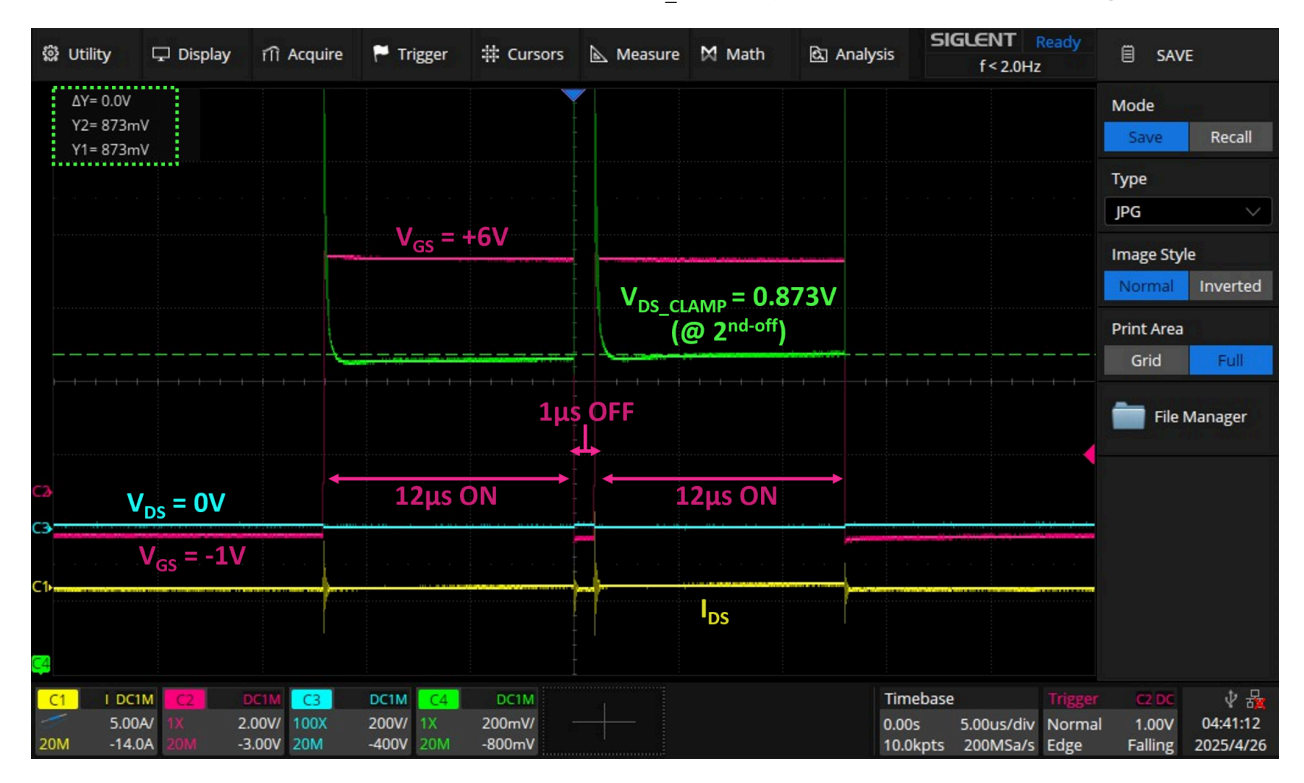

Figure 5: DPT of GPI65030DF88 at  $V_{BUS} = 0V$ , showing  $V_{DS CLAMP}$  baseline.

- 5. Apply the high-voltage power supply  $(0V_{DC} < V_{IN} < 1200V_{DC})$ .
- 6. Apply the PWM pulse signal to INPUT SIGNAL and monitor the DUT drain voltage, current and dynamic  $R_{DSON}$ . Figure 6 shows the DPT of GPI65030DF88 without the  $R_{DSON}$  waveform at  $V_{BUS} = 650$ V.

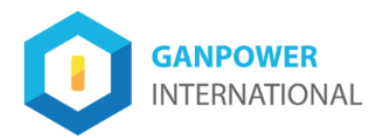

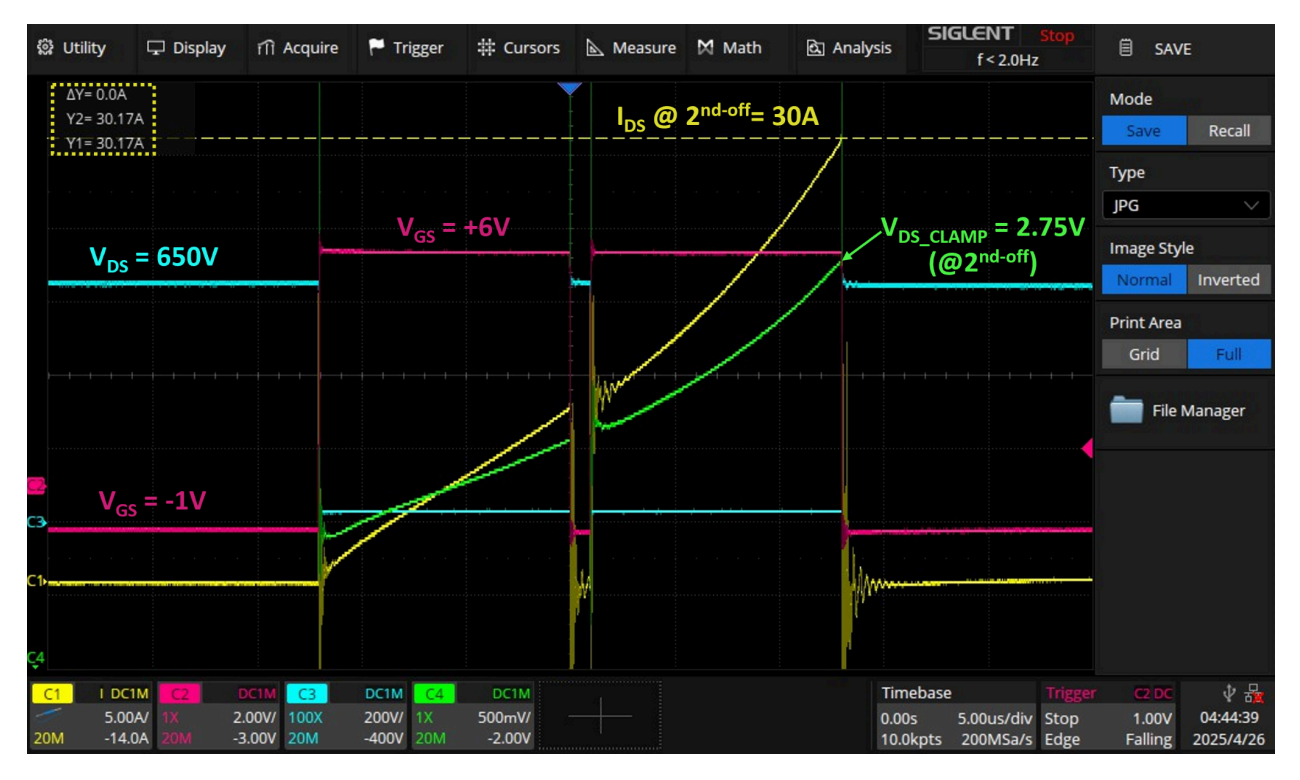

Figure 6: DPT of GPI65030DF88 at  $V_{BUS} = 650V$ , with L-load = 360  $\mu$ H.

7. Calculate dynamic R<sub>DSON</sub> using the following formula:

Dynamic  $R_{DSON} = (V_{DS CLAMP} - baseline) / I_{DS}$ 

In Figure 7, the "Math" function was used on the oscilloscope to generate the dynamic  $R_{DSON}$  waveform using the  $V_{DS\_CLAMP}$  and  $I_{DS}$  waveform  $\rightarrow R_{DSON}$  @ 2nd-off = (2.75 V - 0.873 V) / 30A =  $62 \text{ m}\Omega$ 

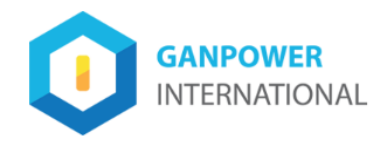

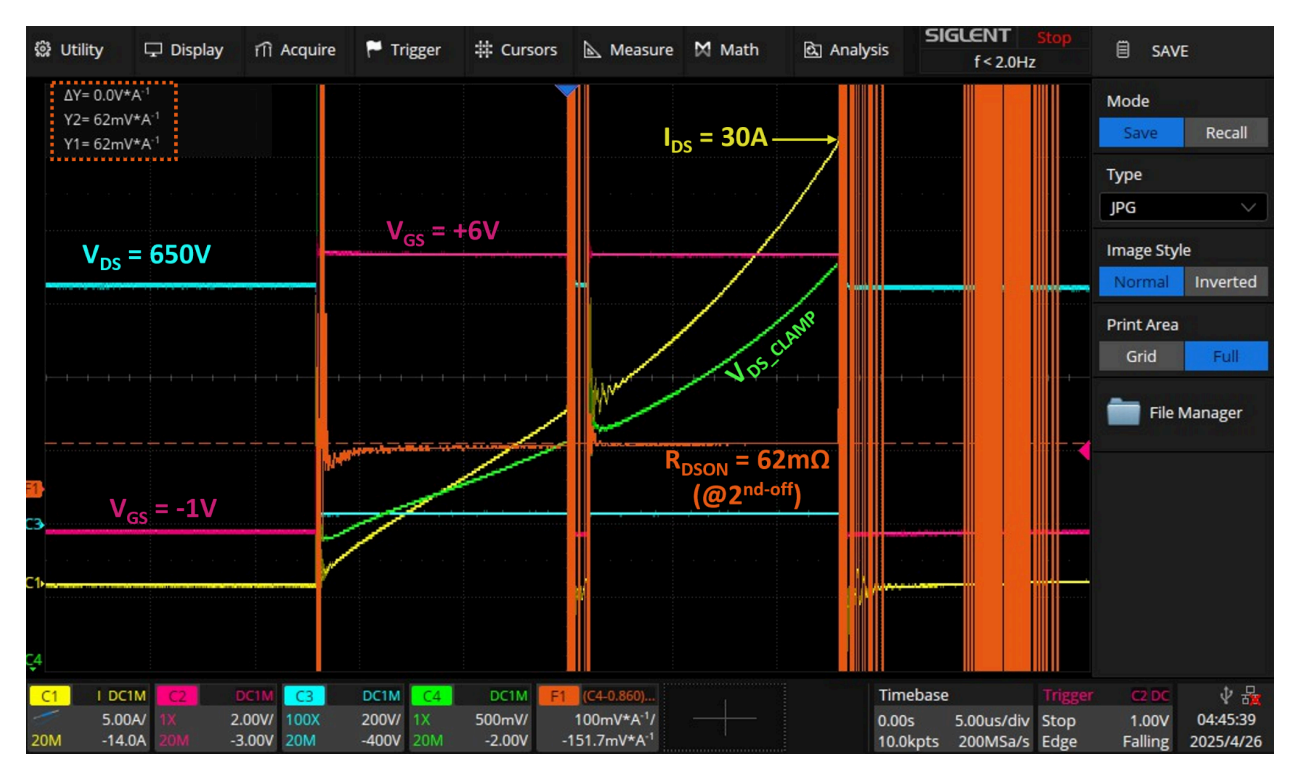

**Figure 7**: DPT of GPI65030DF88 at  $V_{BUS}$  = 650V, illustrating the calculation of dynamic R<sub>DSON</sub>.

8. After testing, turn off the high-voltage power supply first, followed by the low-voltage power supply.